## スマートフォンからの 出欠席操作マニュアル

2019年7月2日

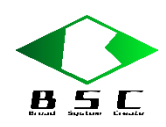

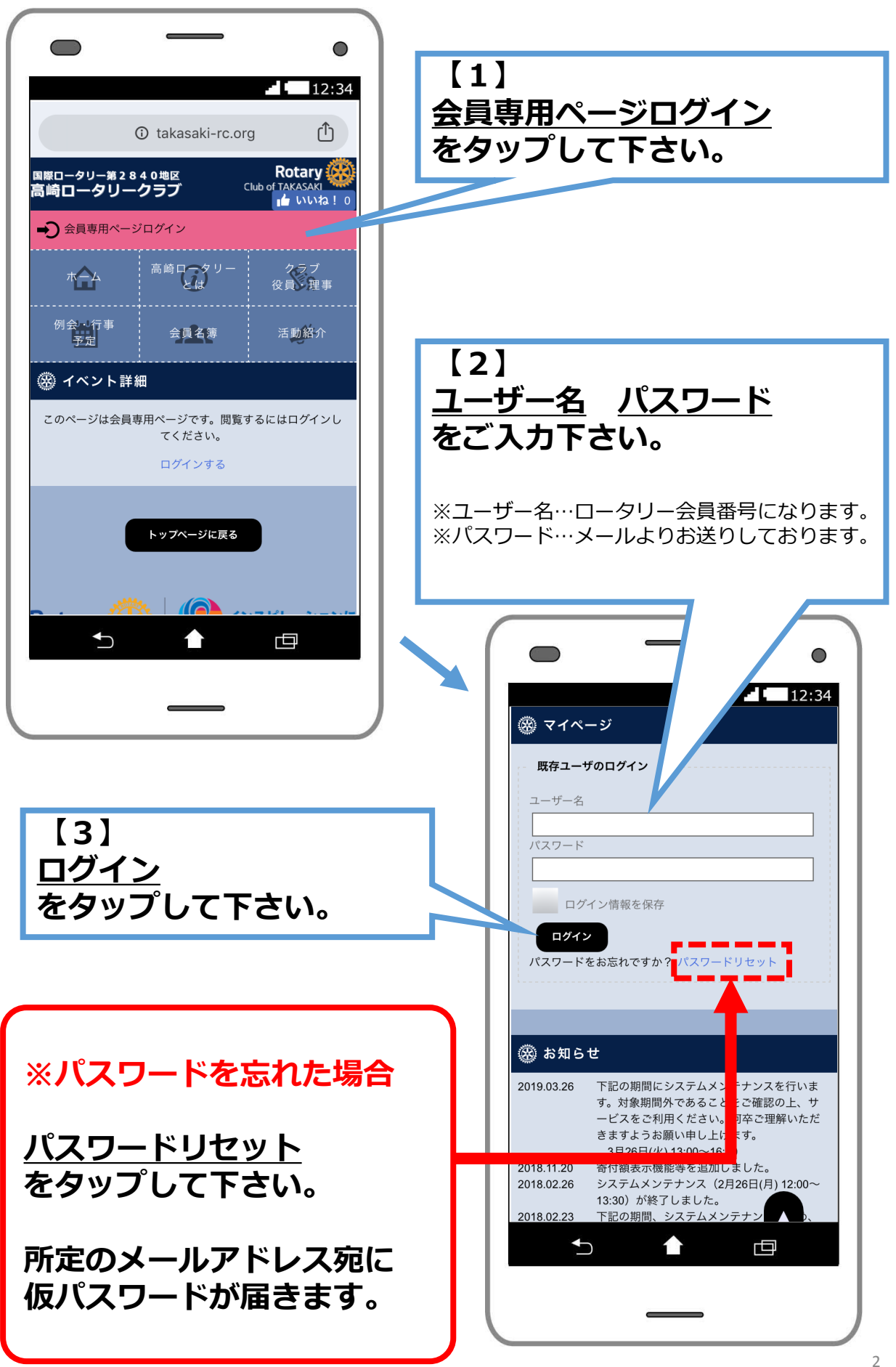

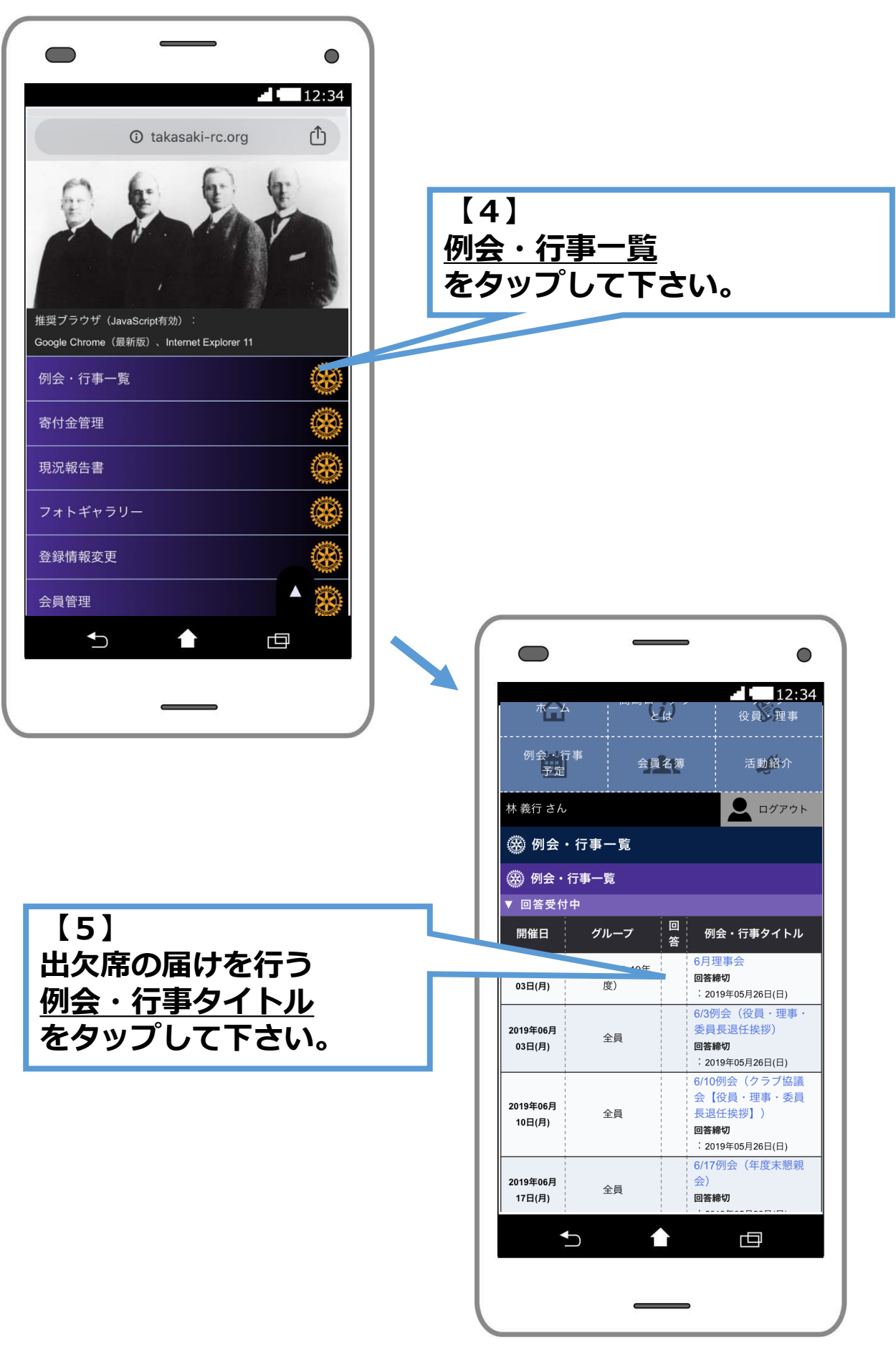

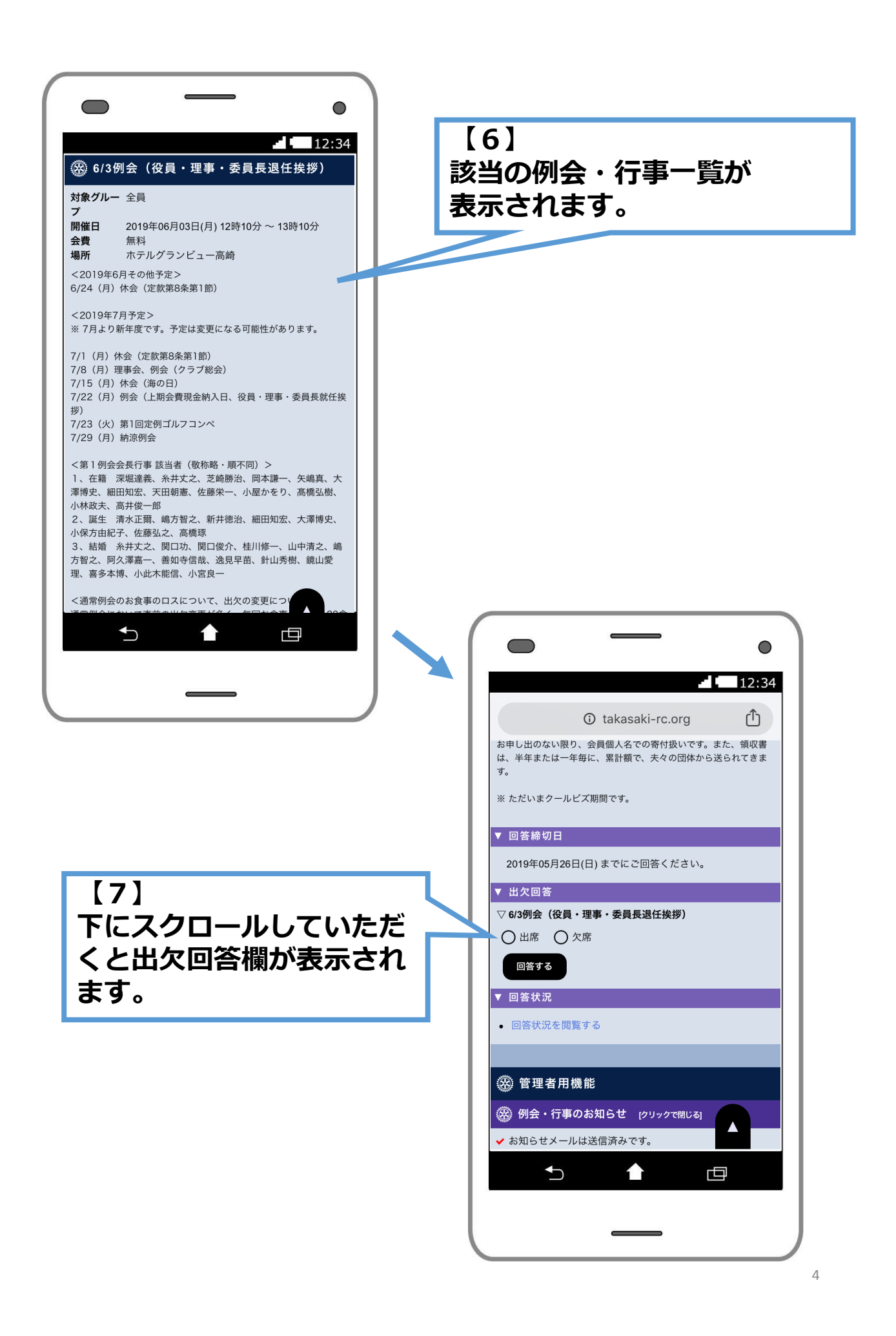

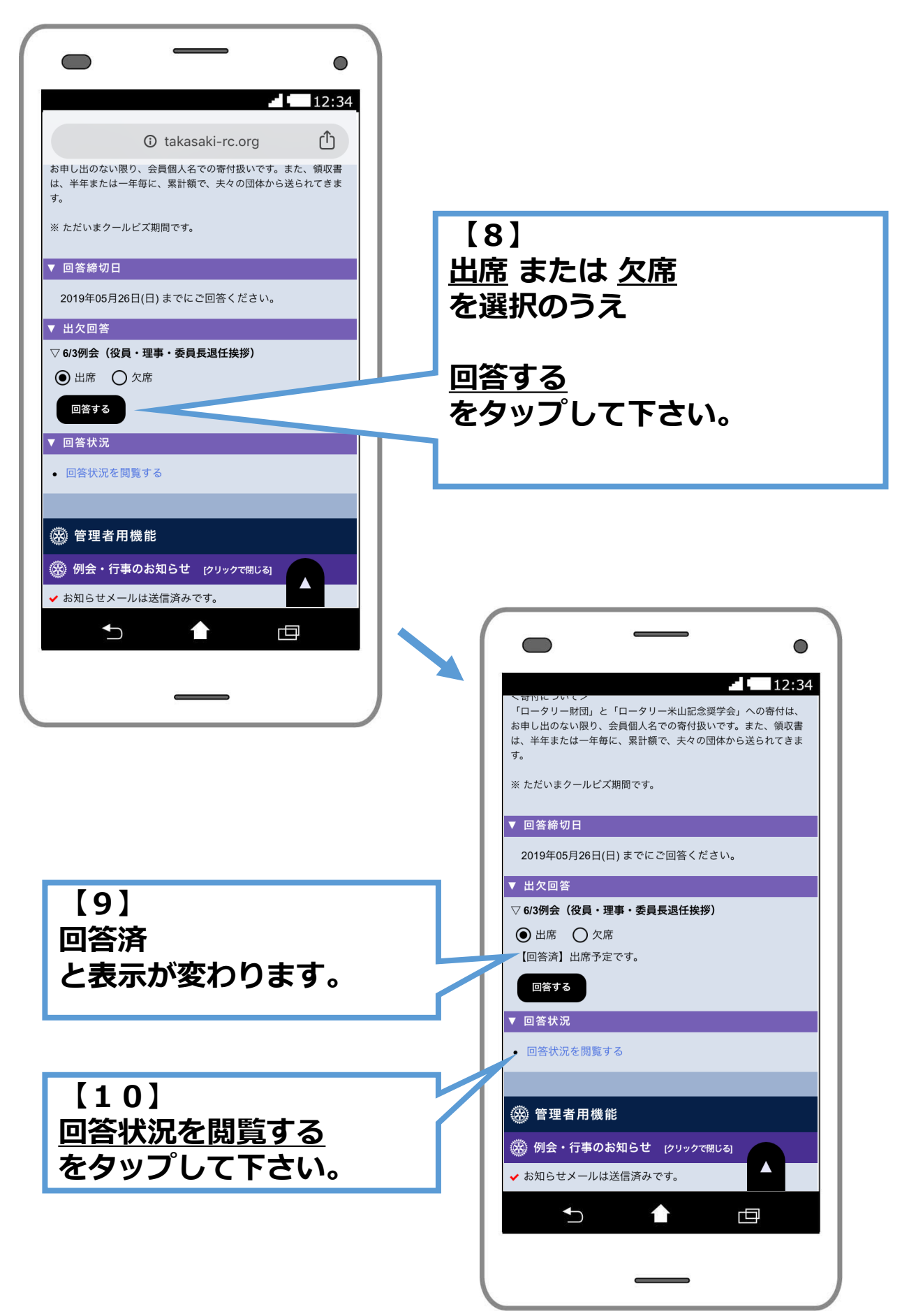

|             |                                         |     | •                                            |  |
|-------------|-----------------------------------------|-----|----------------------------------------------|--|
|             |                                         |     | <b>12:34</b>                                 |  |
| <li>ta</li> |                                         |     | ) takasaki-rc.org                            |  |
|             | 🛞 6/3例会(役員・理事・委員長退任挨拶)                  |     |                                              |  |
| 対象          | 対象グループ:全員(132人)                         |     |                                              |  |
|             |                                         |     | 合計                                           |  |
|             |                                         | 回答済 | 16人<br>出席<br>15人<br>欠月<br>1人                 |  |
|             |                                         | 未回答 | 116人<br>116人<br>メール希望<br>67人<br>メール不要<br>49人 |  |
|             |                                         |     | 名前                                           |  |
| 1           | 「「「「」」「「」」「「」」「」」「「」」「」」「「」」「」」「」」「」」「」 |     |                                              |  |
| 2           | 阿久澤 嘉一                                  |     |                                              |  |
| 3           | 3 阿久津 照孝 -                              |     |                                              |  |
| 4           | 4 天田 朝憲                                 |     |                                              |  |
| 5           | 5 新井徳治 ·                                |     |                                              |  |
| 6           | 6 新井 典子 ・                               |     |                                              |  |
| 7           | 7 飯島 哲也 — —                             |     |                                              |  |
|             |                                         |     |                                              |  |
|             |                                         |     |                                              |  |
|             |                                         |     |                                              |  |

【11】 全員の出欠状況を ご閲覧頂けます。